Starting from December 2017 IUAV University joined pagoPA System for electronic payments, created to make any payment for Public Administration easier, safer and clearer.

## HOW TO MAKE YOUR PAYMENTS WITH pagoPA

## Step one: visualize your payment

Access you SPIN area and select Pagamenti (payments) from side menu

| > Segreteria             |  |  |
|--------------------------|--|--|
| Iscrizioni               |  |  |
| Domanda di ammissione    |  |  |
| Test di Valutazione      |  |  |
| Esami di Stato           |  |  |
| Immatricolazione         |  |  |
| Autocertificazione       |  |  |
| Pagamenti                |  |  |
| Certificati              |  |  |
| 150 Ore                  |  |  |
| Borse di Studio          |  |  |
| Altre attività formative |  |  |
| Titoli di studio         |  |  |

## Step two: select your invoice

Click on the underlined code corresponding to the unpaid invoice marked with a red dot

Elenco Tasse

Questa pagina insualizza la lista delle sasse e l'importo relativo. Le è presente la lista "Pagamento non pervenuto" ed il pagamento è stato invece effettuato, non è necessario invieve nulla al front-office.

Chapters the all installate darks sections retained in the neuronal international distances a largest attraction of the section of the sectio

|                          |                                                            | Anno                                                                                                    | Descriptione                                                                                                    | Data Scadenza                                                                                                    | Importo                                                                                                | State                                |
|--------------------------|------------------------------------------------------------|----------------------------------------------------------------------------------------------------|----------------------------------------------------------------------------------------------------|----------------------------------------------------------------------------------------------------|----------------------------------------------------------------------------------------------------|--------------------------------------|
| rvenuto                  |                                                            | Hatricola - C                                                                                                    | Corso di Laurea - ARCHITETTURA: TECHICHE E CULTURE DEL PROGETTO                                                                                                    |                                                                                                    |                                                                                                    |                                      |
| 00000000-220340          |                                                            | 17/18                                                                                                    | Tess di lucrizione                                                                                                    | 19/01/2018                                                                                                    | € 939,00                                                                                               |                                      |
| ato                      |                                                            | Hatricola I-C                                                                                                    | Iono di Laurea - ARCHTETTURA: TECHICHE E CULTURE DEL PROGETTO                                                                                                    |                                                                                                    |                                                                                                    |                                      |
| 00000001197720           | 000000000000000000000000000000000000000                    | 16/17                                                                                                    | Tassa di laurea (bollo aggiurtivo)                                                                                                    | 30/04/2021                                                                                                    | € 66,00                                                                                                |                                      |
| 0000000003-502#          | 00000000000003+94884+                                      | 17/18                                                                                                    | Tasse di Isoritione                                                                                                    | 15/09/3017                                                                                                    | € #23,00                                                                                               |                                      |
|                          | 0000000000003487314                                        | 16/17                                                                                                    | Tasse di toritrine                                                                                                    | 20/04/2017                                                                                                    | € 309,00                                                                                               |                                      |
|                          | 000000000001468754                                         | 16/12                                                                                                    | Taxa di toritine                                                                                                    | 15/09/2016                                                                                                    | £ 816,00                                                                                               |                                      |
|                          | 00000000000000000000000000000000000000                     | 15/16                                                                                                    | Tassa di Isoristione                                                                                                    | 18/04/2016                                                                                                    | € 295,65                                                                                               |                                      |
|                          | 000000000001421467                                         | 15/16                                                                                                    | Tess di locitine                                                                                                    | 14/09/2015                                                                                                    | € 808,00                                                                                               |                                      |
|                          | 000000000000000000000000000000000000000                    | 14/15                                                                                                    | Tassa di Isorizione                                                                                                    | 17/04/2015                                                                                                    | € 289,30                                                                                               |                                      |
|                          | 000000000000000000000000000000000000000                    | 14/15                                                                                                    | Tassa di Isoritriore                                                                                                    | 31/12/2014                                                                                                    | £ 604,61                                                                                               |                                      |
|                          | 000000000000000000000000000000000000000                    | 14/15                                                                                                    | Tesse di locriptore                                                                                                    | 23/09/2014                                                                                                    | K 198,39                                                                                               |                                      |
|                          |                                                            | Corsi di laurea affere                                                                                                    | enti la classe di laurea L-17 - Corso di Laurea - ARCHTETTURA: TECNICHE E CULTURE DEL PROGET                                                                                                    | 10                                                                                                    |                                                                                                    |                                      |
|                          | 000000000000000000000000000000000000000                    | 14/13                                                                                                    | TASSA DE AMMESSIONE                                                                                                    |                                                                                                    | € 60,00                                                                                                |                                      |
| erraro<br>erra<br>ergano |                                                            |                                                                                                    |                                                                                                    |                                                                                                    |                                                                                                    |                                      |
|                          | 0000001:1303d<br>da<br>0000001:19773<br>000000001:1508<br> | 00000011301ad            da            0000000115028         0000000000001450756           00000000115028         0000000000145056           0000000000145056         0000000000014656           00000000000014556         0000000000000001356           000000000000000000000000000000000000 | 0000000121203d         0115           da         Markaja         111           000000011500         00000000000175711         54/17           000000001500         00000000000001748         111           0000000000017487         111         111           0000000000017487         51/15         111           000000000017487         51/15         111           000000000017487         51/15         111           000000000000000000000000000000000000 | 0000001213184         17118         Face of Scottore           de         Antivative         Antivative           000000111529         0000000001147714         15117         Face of Scottore           0000000011529         000000000011467714         15117         Face of Scottore           00000000011467714         15117         Face of Scottore           00000000011467714         15117         Face of Scottore           00000000011467714         15117         Face of Scottore           00000000011467714         15117         Face of Scottore           0000000001146714         15115         Face of Scottore           000000000011467         15115         Face of Scottore           000000000011467         15115         Face of Scottore           000000000011467         15115         Face of Scottore           0000000000111567         14115         Face of Scottore           0000000000111567         14115         Face of Scottore           0000000000111567         14115         Face of Scottore           0000000000111567         14115         Face of Scottore           0000000000111567         14117         Face of Scottore           0000000000111567         14115         Face of Scottore           < | 00000001203040         First         Face of instructions         000000000000000000000000000000000000 | 000000000000000000000000000000000000 |

| Yese                    | Descriptione       | Outa Scadenza | Importa  |
|-------------------------|--------------------|---------------|----------|
| Tassa regionale         | Texe di locitione  | 20/04/2018    | € 41,00  |
| Cantributi universitari | Taxe di iscrizione | 20/04/2018    | € 939,00 |

## Step three: choose a payment method

The system will provide you with two different payment methods: *Paga con PagoPA* (pay online through pagoPA) and *Stampa Avviso per PagoPA* (print pagoPA notice)

| Dettaalia Eattura                                                                                                    |                                                                                                    |                                                                                      |                                                                                                    |
|----------------------------------------------------------------------------------------------------|----------------------------------------------------------------------------------------------------|--------------------------------------------------------------------------------------|----------------------------------------------------------------------------------------------------|
| Fattura 3508020                                                                                                    |                                                                                                    |                                                                                      |                                                                                                    |
| Deta Scadenza:                                                                                                    | 19/01/2018                                                                                                    |                                                                                      |                                                                                                    |
| Nodalità:                                                                                                    | RAGAMENTO HEDIANTE HODO                                                                                                    |                                                                                      |                                                                                                    |
| 0                                                                                                    |                                                                                                    |                                                                                      |                                                                                                    |
| 00                                                                                                    |                                                                                                    |                                                                                      |                                                                                                    |
| hadned                                                                                                    | à richiesto di scegliere il Prestatore di Servizi di Pagamento (es. una ba<br>Vitalia Digitale. Altre informazioni al link: <u>wiwe agid gov it</u> | vica o un altro listituto di pagamento) e relativo servizio da questo offerto (es. a | addebito in conto corrente, carta di credito, bollettino postale elettronico), per poi effettuare la transacione tranite il 'Nodo Del Pagamenti - SPC' |
|                                                                                                    |                                                                                                    |                                                                                      |                                                                                                    |
|                                                                                                    |                                                                                                    |                                                                                      |                                                                                                    |
| Nota bene per esami di abilitazione professi<br>- il pagamento della tassa regionale di € 59,                                                                                                    | unale:<br>39, dovuta al ritiro del diploma di abilitazione, va effettuato sul c/c                                                                   | postale numero 10481307 - intestato a Regione Veneto ESU servizio di tesor           | oreria 30100 Venezia. Solamente in questo caso non considerare i dati presenti nella "Stampa fac-simile".                                              |
| <ul> <li>Il pagamento della tassa di ammissione agli<br/>Informazioni aggiuntive</li> </ul>                                                                                                    | iesami di stato di € 49,58 va effettuato sui c/c postale n. 1016 intes                                                                              | tato all'Agenzia delle entrate, centro operativo di Pescara, tasse scolastiche       | *                                                                                                    |
| Autocertificacione pre                                                                                                    | sentata:                                                                                                    |                                                                                      |                                                                                                    |
| Coefficiente di meritari                                                                                                    |                                                                                                    |                                                                                      |                                                                                                    |
| LS.FE.U.:<br>Fascia di radditori                                                                                                    |                                                                                                    |                                                                                      |                                                                                                    |
| CPU acquisiti al 10/08/<br>CPU di riflarimanto:                                                                                                    | /2017:                                                                                                    |                                                                                      |                                                                                                    |
| Voto medio dello stude<br>Voto medio di riferime                                                                                                    | antas:                                                                                                    |                                                                                      |                                                                                                    |
| Portatore di handicap<br>Portatore di handicap                                                                                                    | 1= 640;<br>504 - 659;                                                                                                    |                                                                                      |                                                                                                    |
| Votazione relativa al ti<br>Anno di corso:                                                                                                    | tolo di accesse:                                                                                                    |                                                                                      |                                                                                                    |
| Fueri corse:<br>Num, anni fueri corse:                                                                                                    |                                                                                                    |                                                                                      |                                                                                                    |
| (*) il dato è relativo al                                                                                                    | la votazione media degli esami per chi è iscritto agli anni successivi al-                                                                          | primo,                                                                               |                                                                                                    |
| alla media dei voti<br>alla media dei voti                                                                                                    | di laurea triennale per chi è iscritto al primo anno magistrale e<br>di diploma di maturità per chi è iscritto al primo anno triennale              |                                                                                      |                                                                                                    |
| Terre                                                                                                    |                                                                                                    |                                                                                      |                                                                                                    |
| Anno                                                                                                    | Rata                                                                                                    | Voce                                                                                 | Inports                                                                                                    |
| Tasse di Iscrizione                                                                                                    |                                                                                                    |                                                                                      |                                                                                                    |
|                                                                                                    | 2017/2018 2 dl 3                                                                                                    | Contributi universitari                                                              |                                                                                                    |
|                                                                                                    |                                                                                                    |                                                                                      |                                                                                                    |
|                                                                                                    |                                                                                                    | Paga con PagoPA                                                                      | 7                                                                                                    |
|                                                                                                    |                                                                                                    |                                                                                      | =                                                                                                    |
|                                                                                                    |                                                                                                    | Stampa Avviso per PagoPA                                                             | <u></u>                                                                                                    |
|                                                                                                    |                                                                                                    |                                                                                      |                                                                                                    |
|                                                                                                    |                                                                                                    |                                                                                      |                                                                                                    |
|                                                                                                    |                                                                                                    |                                                                                      |                                                                                                    |
|                                                                                                    |                                                                                                    |                                                                                      |                                                                                                    |
|                                                                                                    |                                                                                                    |                                                                                      |                                                                                                    |
|                                                                                                    |                                                                                                    |                                                                                      |                                                                                                    |
|                                                                                                    |                                                                                                    |                                                                                      |                                                                                                    |
|                                                                                                    |                                                                                                    |                                                                                      |                                                                                                    |
|                                                                                                    |                                                                                                    |                                                                                      |                                                                                                    |
| in the second second se |                                                                                                    |                                                                                      |                                                                                                    |
| Stampa Avv                                                                                                    | viso per PagoPA                                                                                                    |                                                                                      | Daga con DagoDA                                                                                                    |
| b campa Air                                                                                                    | as part agoin                                                                                                    |                                                                                      | raga con ragora                                                                                                    |
|                                                                                                    |                                                                                                    |                                                                                      |                                                                                                    |
|                                                                                                    |                                                                                                    |                                                                                      |                                                                                                    |
|                                                                                                    |                                                                                                    |                                                                                      |                                                                                                    |

## Pay online through pagoPA

After clicking on *Paga con PagoPA* (pay through pagoPa) you'll be asked to select a payment method among *Il tuo conto corrente* (your bank account), *Carta di credito/debito/prepagata* (credit/debit/prepaid card), *Altre modalità di pagamento* (other payment methods) and *Tutte le modalità di pagamento* (all payment methods). This last is useful to compare all the methods and related costs before choosing.

| IUAV-ESSE3                                                                                                    | pagnPA)<br>Indiatro |
|----------------------------------------------------------------------------------------------------|---------------------|
| Totale pagamento                                                                                                    | € 939,00            |
| Scegli la modalità di pagamento                                                                                                    |                     |
| If two conto corrents     Tamfie buildico Sancario e bollettino postale     Carta di credito, debito, prepagata     scorglendo uno qualsasi degli operatori aderenti |                     |
| Altre modalità di pagamento<br>scregiendo un canale di pagamento alternativo                                                                                         |                     |
| Tutte le modalità di pagamento                                                                                                    |                     |

### Payment with bank account

Choose among the listed operators, you'll be redirected to the page of the selected one to complete the procedure.

### Payment with credit/debit/prepaid card

Choose one of the providers, fill in your credit/debit/prepaid card data and proceed/authorize. It is possible to choose a payment service provider even if it's different from your bankcard, you just need to check the correspondence of the selected circuit (Visa, Mastercard, etc) with your card.

# Please note that once your choice is submitted you'll receive a confirmation email. You can still change the payment method but you'll have to wait for at least 60 minutes before relogging in your SPIN area and restart the procedure.

## **BANK TRANSFER – HOME BANKING**

### Step one: download your payment notice

Click on Stampa Avviso per pagoPA (print pagoPA notice) to download the pdf payment notice.

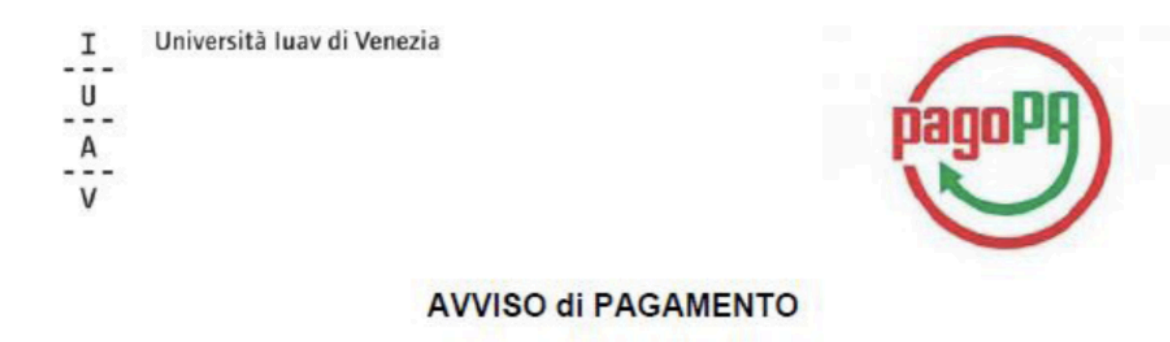

Codice Fiscale dell'ente Creditore: 80009280274 Codice Interbancario Ente <sup>1</sup>: 315W5

: 315W3

Codice dell'avviso di pagamento: 00100000001481222

Identificativo univoco versamento (IUV): 000000001481222

Importo del Versamento: 939,00

Tasse di iscrizione universitarie

Causale Versamento:

Debitore:

Data di scadenza: 19/01/2018

## With pagoPA system

Check whether you bank provides pagoPA payment system or displays pagoPA logo. Insert *Codice Avviso di Pagamento IUV* (IUV payment code) consisting of 18 digits with no spaces.

### With CBill circuit

In case your bank does not provide pagoPA system you can use CBill circuit. First insert the *Codice Interbancario Ente* (IUAV University institution code) **315W5**, then the IUV payment code, consisting of 18 digits with no spaces.

### PAY IN PERSON

Print your payment notice by clicking on *Stampa Avviso per pagoPA* (Print pagoPA notice) and bring it with you. You can pay at:

- > Post offices
- > Sisal lottery offices for amounts not exceeding 999,99 € cash and 1499,99 € credit/debit card
- > Tobacconist's which are also Sisal lottery offices
- > Banks that join pagoPa system